## Регистрация на портале олимпиад КНИТУ

1. В адресной строке вашего браузера вводите <u>https://olimp.kstu.ru/</u>

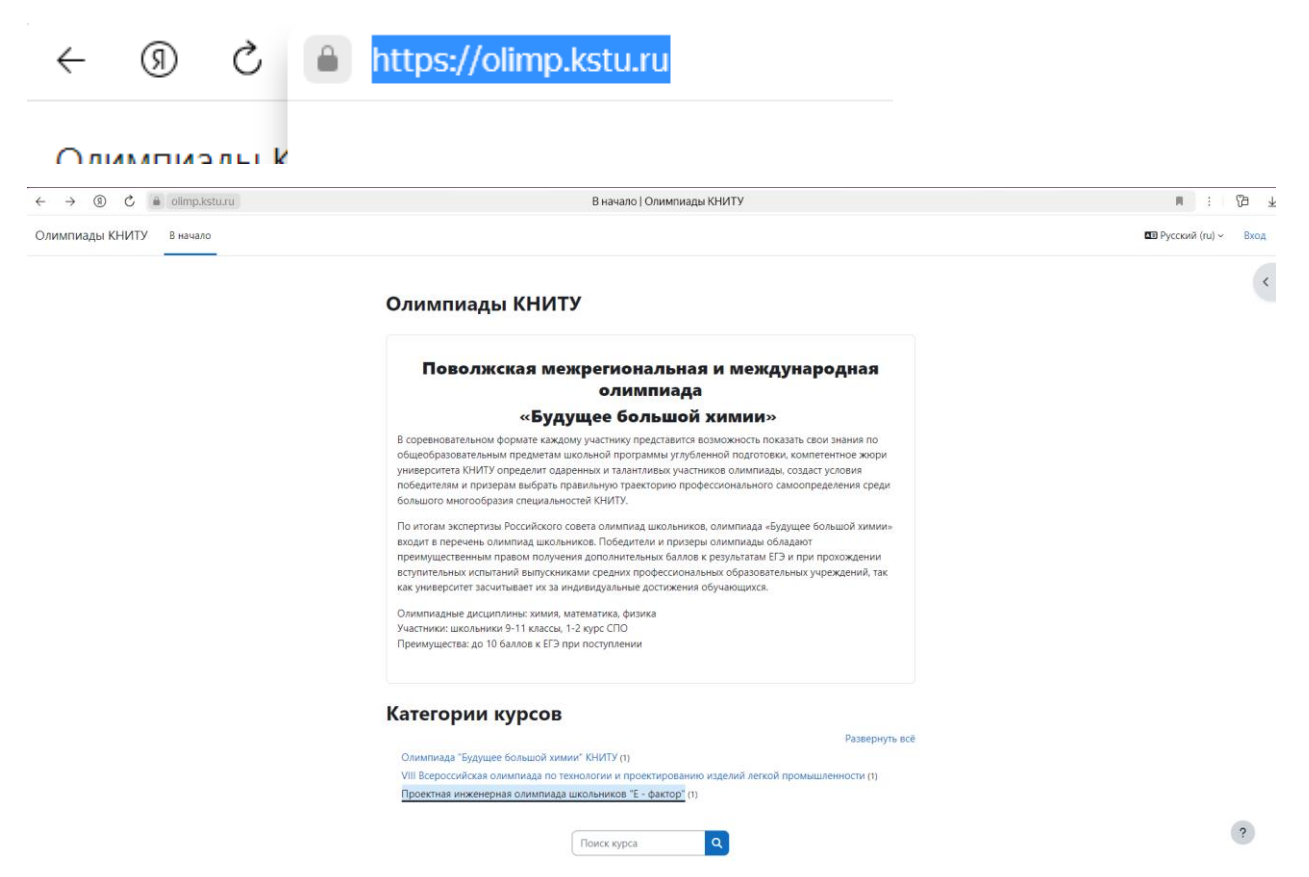

2. На странице портала, переходите на вкладку «Вход».

Также для удобства можете перейти по указанной ссылке:

https://olimp.kstu.ru/login/index.php

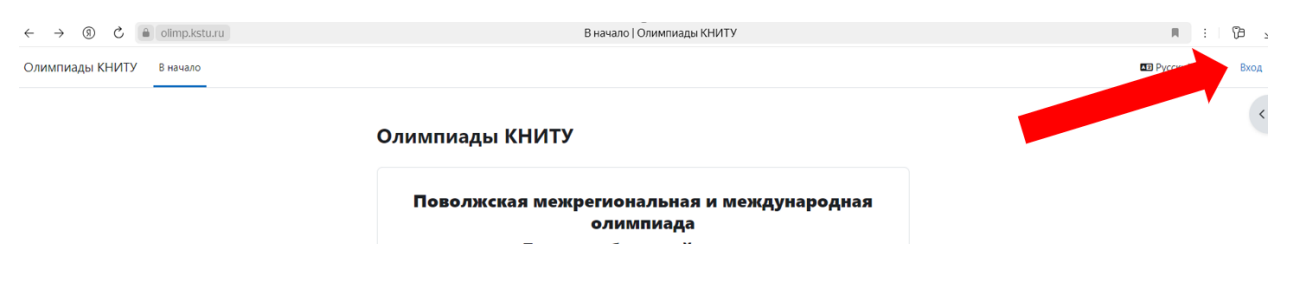

3. Для участия в Олимпиаде участнику необходимо пройти регистрацию. Переходите на вкладку «Создать учетную запись».

| ← ⑨ Ĉ ≜ olimp.kstu.ru | Вход на сайт   Олимпиады КНИТУ                                                                                              |
|-----------------------|----------------------------------------------------------------------------------------------------|
|                       | Зайти на Олимпиады<br>книту                                                                                                 |
|                       | Логин                                                                                                    |
|                       | Пароль                                                                                                    |
|                       | Вход<br>Забыли пароль?                                                                                                    |
|                       | Вы в первый раз на нашем сайте?<br>Для полноценного доступа к этому сайту Вам<br>необходимо сначала создать учетную запись. |
|                       | Создать учетную запись                                                                                                    |
|                       | Некоторые курсы, возможно,<br>открыты для гостей                                                                            |
|                       | Русский (ги) 🗸 Уведомление о файлах cookie                                                                                  |
|                       | LACKIN (IO) - ADEMONICINE O MANNAY COOKE                                                                                    |

# 4. Заполняем анкету для регистрации и переходим на вкладку «Создать мой новый аккаунт».

| $\leftarrow$ | Ø | Ç | limp.kstu.ru | Новая учетная запись Необходимо указывать о себе НАСТОЯЩУЮ информацию, иначе результаты Вашей Олимпиады будут а                                                                            |
|--------------|---|---|--------------|----------------------------------------------------------------------------------------------------|
|              |   |   |              |                                                                                                    |
|              |   |   |              |                                                                                                    |
|              |   |   |              | Новая учетная запись                                                                                                    |
|              |   |   |              | Необходимо указывать о себе<br>НАСТОЯЩУЮ информацию, иначе<br>результаты Вашей Олимпиады будут<br>аннулированы.                                                                            |
|              |   |   |              | Регистрационная информация собирается<br>для размещения Вас на портале "Таланты<br>РФ" в случае Вашей победы.                                                                              |
|              |   |   |              | Логин 0                                                                                                    |
|              |   |   |              |                                                                                                    |
|              |   |   |              | Пароль должен содержать символов - не менее 8, цифр -<br>не менее 1, строчных букв - не менее 1, прописных букв -<br>не менее 1, не менее 1 специальных символов, таких как<br>*, - или #. |
|              |   |   |              | Пароль 🕚                                                                                                    |
|              |   |   |              |                                                                                                    |
|              |   |   |              | Адрес электронной почты 🔮                                                                                                    |
|              |   |   |              |                                                                                                    |
|              |   |   |              | Адрес электронной почты (еще раз) 🚯                                                                                                    |
|              |   |   |              |                                                                                                    |
|              |   |   |              | Фамилия 🕔                                                                                                    |
|              |   |   |              |                                                                                                    |
|              |   |   |              | Имя                                                                                                    |
|              |   |   |              |                                                                                                    |
|              |   |   |              |                                                                                                    |

| Адрес образовательного учреждения 🜖                     |
|---------------------------------------------------------|
| Класс/курс обучения (9, 10, 11 классы, 1, 2 курс СПО) 🕕 |
| Контактный номер телефона участника 🕕                   |
| Контактный номер родителя участника 🚯                   |
| Электронная почта родителя участника 🜗                  |
| Секретный вопрос 😮                                      |
| Я не робот                                              |
| Создать мой новый аккаунт Отмена                        |

**Важно**: на почту gmail.com и с адресами «.com», письма с подтверждением регистрации отправляются в течений от 1 до 4 часов, рекомендуем использовать почтовые адреса российских служб.

5. После отправки данных появится окно, информирующее Вас о том, что необходимо подтвердить регистрацию через «ссылку», отправленную на вашу электронную почту.

| ← ③ Č ⊜ olimp.kstu.ru        | Подтвердить учетную запись   Олимпиады КНИТУ 📃                                                                                                    | : 79         | $\pm$ |
|------------------------------|----------------------------------------------------------------------------------------------------|--------------|-------|
| Олимпиады КНИТУ В начало     |                                                                                                    | сский (ru) ~ | Вход  |
| Олимпиады К                  | ниту                                                                                                    |              |       |
| На указанный Вами адрес элен | стронной почты (fund.kstu@yandex.ru) было отправлено письмо с простыми инструкциями для завершения регистрации. Если у вас появятся проблемы с регистрацией, свяжитесь с администратором сайта. |              |       |
|                              | Продолжить                                                                                                    |              |       |

6. На адрес вашей электронной почты, должно прийти письмо от портала олимпиад. В письме будет указана ссылка для подтверждения регистраций, нажмите на нее.

| OLIMP.KSTU.RU Олимпиады КНИТУ: подтверждение учетной записи                                                                                                    | След.                                              | >       |
|----------------------------------------------------------------------------------------------------|----------------------------------------------------|---------|
| Admin OLIMP-KSTU-RU (отправлено через olimp.kstu.ru) noreply_olimp@kstu.ru 🛔 ceroдня в 10:21<br>я >                                                                                                    | Письма на тему                                     | ^       |
| Здравствуйте!                                                                                                    | Admin OLIMP-KSTU-RU10:<br>На сайте «Олимпиады КНИТ | 21<br>Г |
| На сайте «Олимпиады КНИТУ» был запрос на создание учетной записи с указанием Вашего адреса за траний почты.                                                                                                    | Fuctions of Admin OLIM                             | Ţ       |
| Для подтверждения новой учетной записи пройдите по следующему адресу:                                                                                                    | THE BAG OF AUTHOLINI                               |         |
| https://olimp.kstu.ru/login/confirm.php2data=nk7L95EEJTokMSe/fund%2Ekstu                                                                                                    |                                                    |         |
| В большинстве почтовых программ этот адрес должен выглядеть как синяя ссылка, на которую достаточно нажать. Если это не сработает, просто скопируйте<br>адрес и вставьте его в адресную строку в верхней части окна вашего браузера. |                                                    |         |
| Если потребуется помощь, свяжитесь с администратором сайта                                                                                                    |                                                    |         |
| Admin OLIMP-KSTU-RU                                                                                                    |                                                    |         |
|                                                                                                    |                                                    |         |
| 🔦 Ответить                                                                                                    |                                                    |         |

# 7. Отлично, регистрация завершена.

| ← ⑧ Č ≜ olimp.kstu.ru                             | Регистрация подтверждена   Олимпиады КНИТУ | R | : | 73 | $\overline{1}$ |
|---------------------------------------------------|--------------------------------------------|---|---|----|----------------|
| Олимпиады КНИТУ В начало Личный кабинет Мои курсы |                                            | * |   | УВ | ~              |

Олимпиады КНИТУ

Спасибо, Усынин Станислав Валерьевич

Регистрация подтверждена

# 8. Авторизуйтесь под своей учетной записью.

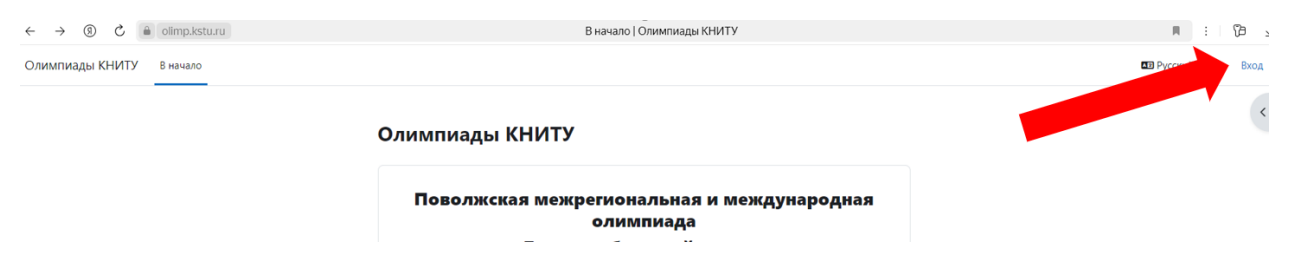

|  |  | Зайти на Олимпиады<br>КНИТУ                                                              |
|--|--|------------------------------------------------------------------------------------------|
|  |  | Логин                                                                                    |
|  |  | Пароль                                                                                   |
|  |  | Вход                                                                                     |
|  |  | Забыли пароль?                                                                           |
|  |  | Вы в первый раз на нашем сайте?                                                          |
|  |  | Для полноценного доступа к этому сайту Вам<br>необходимо сначала создать учетную запись. |
|  |  | Создать учетную запись                                                                   |
|  |  | Некоторые курсы, возможно,<br>открыты для гостей                                         |
|  |  | Зайти гостем                                                                             |
|  |  | Русский (ru) Уведомление о файлах соокіе                                                 |
|  |  |                                                                                          |

# 9. Поздравляю, Вы в системе.

| ← ③ Č ≜ olimp.kstu.ru                             | Личный кабинет   Олимпиады КНИТУ                                                                                                    | i (j) ₹                    |
|---------------------------------------------------|----------------------------------------------------------------------------------------------------|----------------------------|
| Олимпиады КНИТУ В начало Личный кабинет Мои курсы |                                                                                                    | ФУВ - Режим редактирования |
|                                                   | Здравствуйте, Станислав! 🔊<br>Шкала времени<br>Следующие 7 дней ° Сортировать по дате °<br>Поиск по титу или названию активных злемен<br>Ете начатых курсов | ¢                          |
|                                                   | Календарь<br>Все курсы Ф<br>состабля нообро 2024 лекабла н                                                                                                  |                            |

#### Запись на участие в олимпиаде

1. На главной странице портала олимпиад, необходимо перейти на вкладку «В начало».

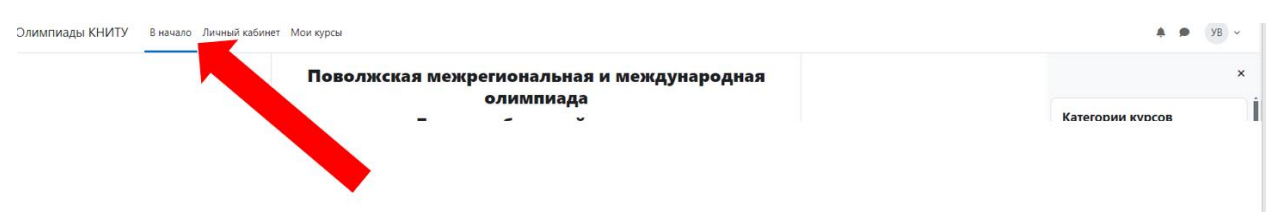

2. Листаете страницу вниз и переходите на вкладку «Проектная инженерная олимпиада школьников «Е - фактор».

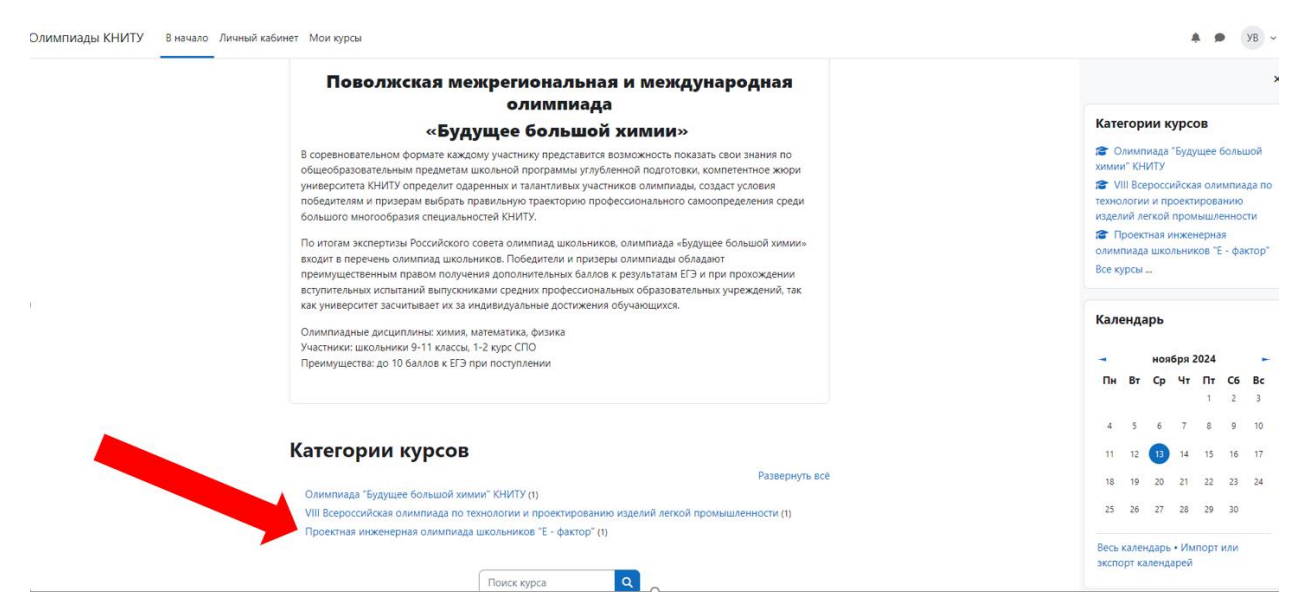

3. Еще раз переходите на вкладку «Проектная инженерная олимпиада школьников «Е - фактор».

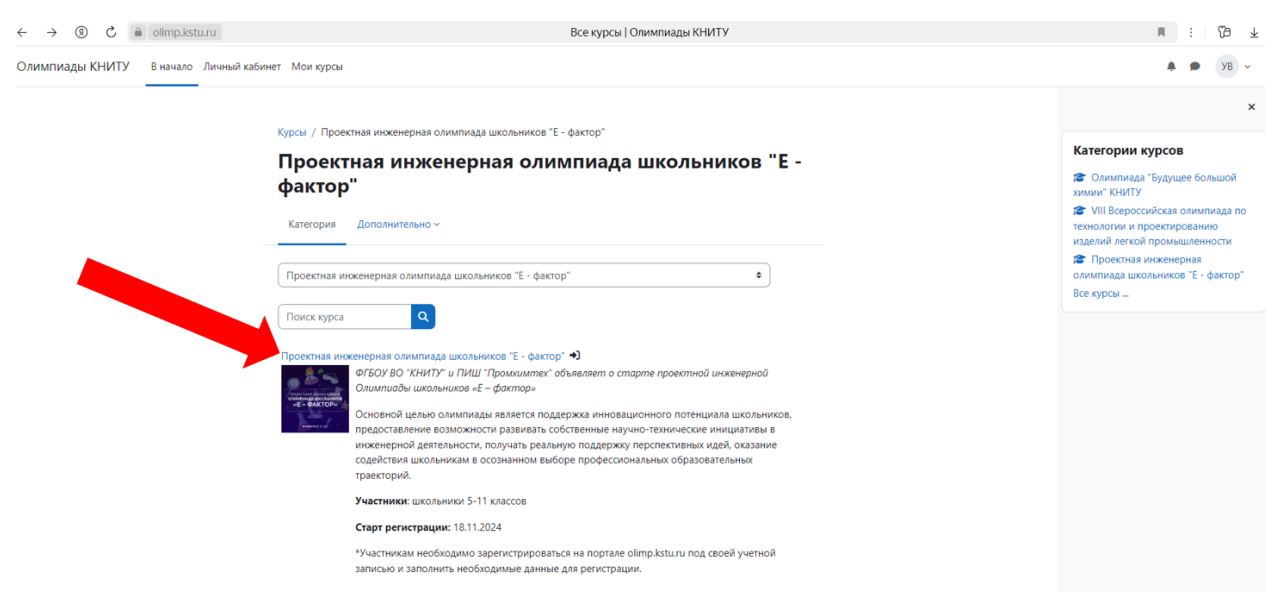

# 4. Переходите на вкладку «Записаться на курс»

#### Варианты зачисления на курс

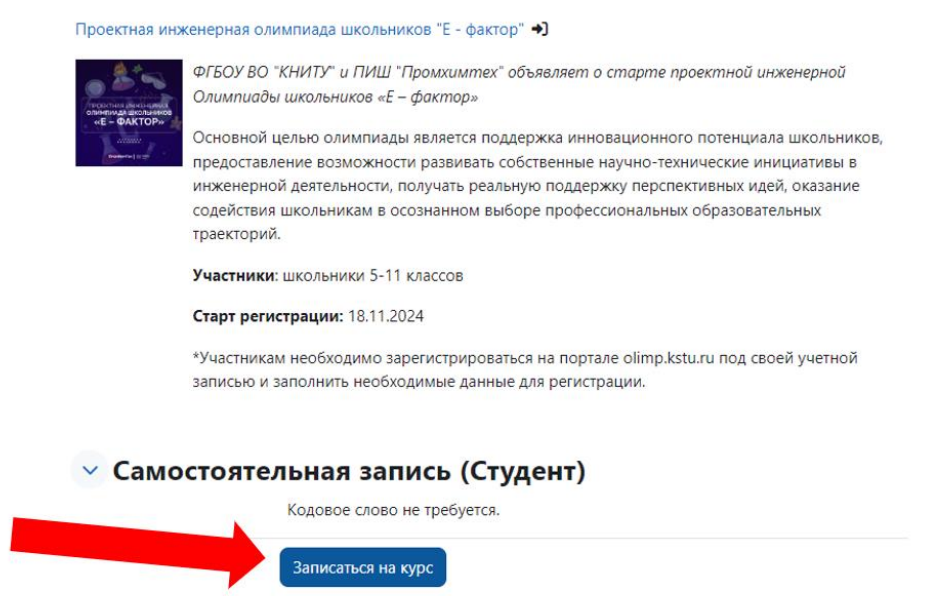

#### 5.Поздравляем, Вы записались на курс олимпиады.

| Олимпиады КНИТУ В начало Личный кабинет Мог | и курсы                                                 |   |
|---------------------------------------------|---------------------------------------------------------|---|
| ×                                           |                                                         |   |
| ∨ Общее                                     | Проектная инженерная олимпиада школьников "Е<br>фактор" | - |
| ✓ 5 класс "Е-Фактор"                        | Курс Участники Оценки Компетенции Дополнительно ~       |   |
| Тест для участников 5 класса                |                                                         |   |
| ∨ 6 класс "Е-Фактор"                        | Вы записаны на курс.                                    | × |
| Тест для участников 6 класса                |                                                         |   |
| ✓ 7 класс "Е-Фактор"                        | Общее Свернуть всё                                      |   |
| Тест для участников 7 класса                | ЭОбъледания                                             |   |
| ✓ 8 класс "Е-Фактор"                        |                                                         |   |
| Тест для участников 8 класса                |                                                         |   |
| ✓ 9 класс "Е-Фактор"                        | 🕥 5 класс "Е-Фактор"                                    |   |
| Тест для участников 9 класса                |                                                         |   |
| ✓ 10 класс "Е-Фактор"                       |                                                         |   |
| Тест для участников 10 клас                 |                                                         |   |
| ✓ 11 класс "Е-Фактор"                       | 🕑 6 класс "Е-Фактор"                                    |   |
| Тест для участников 11 клас                 | Тест для участников 6 класса                            |   |
|                                             | <ul> <li>✓ 7 класс "Е-Фактор"</li> </ul>                |   |
|                                             |                                                         |   |

# Порядок Выполнения и загрузки работ

1. На странице курса олимпиады, необходимо выбрать ваш класс,

к примеру «5 класс». Переходите на вкладку «5 класс».

| 1ИАДЫ КНИТУ В начало Личный кабинет | Мои курсы                                       | R A                                                         |
|-------------------------------------|-------------------------------------------------|-------------------------------------------------------------|
| :<br>uee                            | Проектная инженерная олимпиада школьников "Е -  | Меи курсы                                                   |
| явления                             | фактор"                                         |                                                             |
| асс "Е-Фактор"                      | Курс Участники Оценки Компетенции Дополнительно | а Проктая илженерна<br>олимпиада школьников "Е<br>Все илея: |
| для участников 5 класса             |                                                 | все курсы                                                   |
| асс "Е-Фактор"                      | Вы записаны на курс. ж                          |                                                             |
| для участников б класса             |                                                 |                                                             |
| асс "Е-Фактор"                      | Общее Свернуть всё                              |                                                             |
| для участников 7 класса             |                                                 |                                                             |
| асс "Е-Фактор"                      | 📃 Объявления                                    |                                                             |
| для участников 8 класса             |                                                 |                                                             |
| асс "Е-Фактор"                      | ✓ 5 класс "Е-Фактор"                            |                                                             |
| для участников 9 класса             |                                                 |                                                             |
| ласс "Е-Фактор"                     | IECT AAR YUACTHUKOB S KAACCA                    |                                                             |
| для участников 10 клас              |                                                 |                                                             |
| ласс "Е-Фактор"                     | \vee б класс "Е-Фактор"                         |                                                             |
| <sup>-</sup> для участников 11 клас | Тест для участников 6 класса                    |                                                             |
|                                     | 📀 7 класс "Е-Фактор"                            |                                                             |
| 1p.kstu.ru/mod/quiz/view.php?id=59  | Тест для участников 7 класса                    | ~                                                           |

2. Перед вами блок тестирования, на котором представлена подробная информация о тесте. После изучения информации переходите на вкладку «Попытка теста».

Обратите внимание, тест органичен по времени.

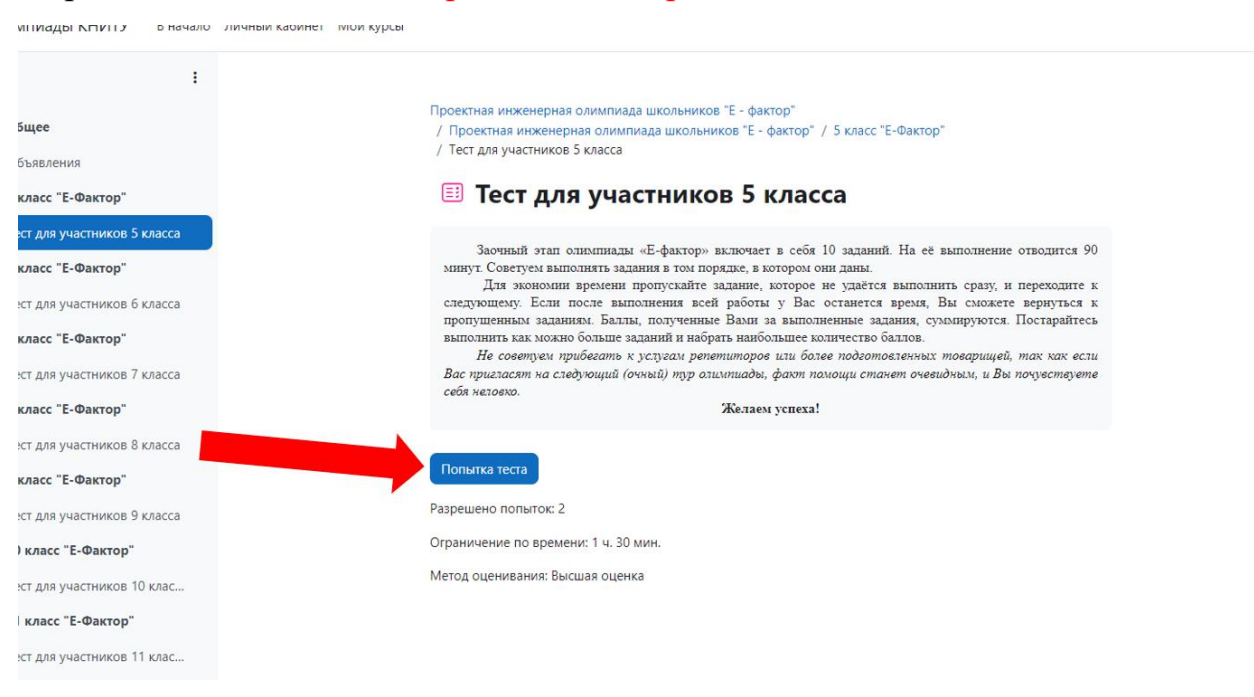

3. Тест представляет собой страничную форму выполнения заданий, после выбора нужного варианта, записи, решения и т.д, можете перейти на вкладку

«Следующая страница», однако в случай если Вы были не уверены или не определились с правильностью ответа можете перейти на вкладку «Предыдущая страница» для предоставления правильного варианта ответа.

Обратите внимание, тест органичен по времени.

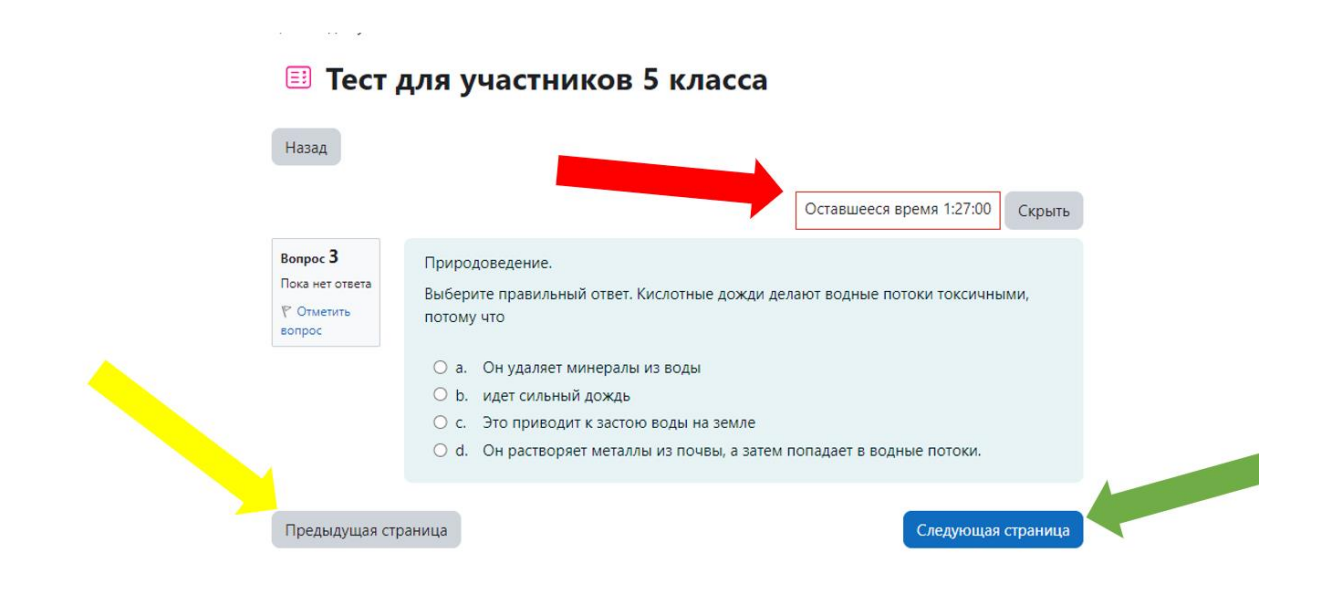

4. После Выполнения всех заданий теста, убедившись в их правильности необходимо перейти на вкладку «Закончить попытку...»

| 100 NG C                                            |                                                                                                    |
|-----------------------------------------------------|----------------------------------------------------------------------------------------------------|
| 🗉 Тест д                                            | цля участников 5 класса                                                                                                    |
| Назад                                               |                                                                                                    |
|                                                     | Оставшееся время 1:27:00 Скрыть                                                                                                    |
| Вопрос 3<br>Пока нет ответа<br>Г Отметить<br>вопрос | Природоведение.<br>Выберите правильный ответ. Кислотные дожди делают водные потоки токсичными,<br>потому что                                                                                                    |
|                                                     | <ul> <li>а. Он удаляет минералы из воды</li> <li>b. идет сильный дождь</li> <li>c. Это приводит к застою воды на земле</li> <li>d. Он растворяет металлы из почвы, а затем попадает в водные потоки.</li> </ul> |
| Предыдущая стр                                      | аница Закончить попытку                                                                                                    |

5. Курс предложит Вам выбор, перейти на вкладку «Отправить всё и завершить тест» тем самым подтверждая правильность введенных данных, в случай если Вы сомневаетесь можете перейти на вкладку «Вернуться к попытке» и приступить к редактированию ответов. Вам дается лишь 2 попытки!

| n C 🔒 olimp.kstu.ru            |                          | Тест для участников 5 класса: сводка по попыткам   Олимпиады КНИТУ | ,      |
|--------------------------------|--------------------------|--------------------------------------------------------------------|--------|
| пиады КНИТУ В начало           | Личный кабинет Мои курсы |                                                                    |        |
| :                              | Результат попь           | ітки                                                               |        |
|                                | Вопрос                   | Состояние                                                          |        |
| щее                            |                          |                                                                    |        |
| ъявления                       | 1                        | Ответ сохранен                                                     |        |
| ласс "Е-Фактор"                | 2                        | Ответ сохранен                                                     |        |
| т для участников 5 класса      | 3                        | Ответ сохранен                                                     |        |
| т для участников 6 класса      | 4                        | Ответ сохранен                                                     |        |
| ласс "Е-Фактор"                | 5                        | Ответ сохранен                                                     |        |
| т для участников 7 класса<br>О | 6                        | Ответ сохранен                                                     | (      |
| ласс "Е-Фактор"                | 7                        | Ответ сохранен                                                     |        |
| т для участников 8 класса      | 8                        | Ответ сохранен                                                     |        |
|                                | 9                        | Ответ сохранен                                                     |        |
| класс "Е-Фактор"               | 10                       | Ответ сохранен                                                     |        |
| т для участников 10 клас       |                          |                                                                    |        |
| класс "Е-Фактор"               |                          | Вернуться к полытке                                                |        |
| т для участников 11 клас       |                          | Оставшееся время 1:22:1                                            | 1 Скры |
|                                |                          | Эта попытка должна быть отправлена до среда, 13 на 2024, 12:13.    |        |
|                                |                          | Отправить всё и завершить тест                                     |        |
|                                |                          |                                                                    |        |

6. После перехода «Отправить всё и завершить тест» появиться всплывающее окно об отправке ответов, повторно переходите по вкладке «Отправить всё и завершить тест»

| ÷ (9) C 🔒 olimp.kstu.ru                           |                   | Тест для участников 5 класса: сводка по попыткам   Олимпиады КНИТУ       |
|---------------------------------------------------|-------------------|--------------------------------------------------------------------------|
| Олимпиады КНИТУ В начало Личный кабинет Мои курсы |                   |                                                                          |
| x :                                               | Результат попытки | Отправить все свои ответы и закончить? ×                                 |
|                                                   | Вопрос            | После отправки Вы больше не сможете изменить свои ответы на эти попытку. |
| Общее                                             |                   |                                                                          |
| Объявления                                        | 1                 | Отмена Отправить всё и завершить тест                                    |
|                                                   | 2                 |                                                                          |
|                                                   | 3                 | Ответ сохранен                                                           |
| • O KHACC L-WARTOP                                |                   |                                                                          |

7. Поздравляю с успешным прохождением тестирования. В случае, если у Вас остались сомнения, можете пройти тест еще раз, разрешенное количество попыток – 2, засчитывается максимальный балл по попытке сдачи теста.